# MOXA®

## CB PC/104-*Plus* Quick Installation Guide

#### Second Edition, June 2008

### 1. Overview

The CB Series multiport serial module provides serial port expansion for embedded PCs. It is designed for PC/104-Plus CPU boards that accept the PC/104-Plus expansion interface. Optional DB9 and DB25 cables are available to connect different devices. The device drivers make full use of the 128-byte Tx/Rx FIFO and on-chip flow control, which allows up to 921.6 Kbps data transmission. Three different models are available as follows:

- CB-108: 8 ports, RS-232
- CB-114: 4 ports, RS-232/422/485
- CB-134I: 4 ports, RS-422/485 w/ 2 KV optical isolation protection

### 2. Package Checklist

Before installing the CB Series PC/104-Plus multiport serial module, verify that the package contains the following items:

- CB Series PC/104-Plus multiport serial module
- Documentation and Software CD-ROM
- Quick Installation Guide
- 5-year product warranty statement

Please notify your sales representative if any of the above items are missing or damaged.

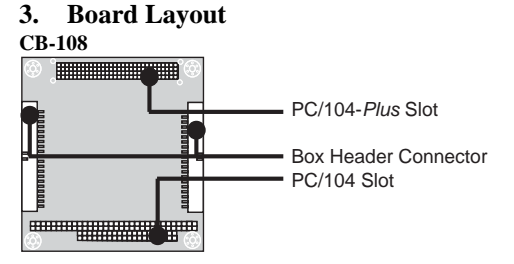

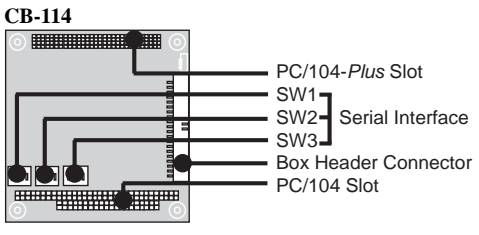

| Interface     | S1  | S2  | <b>S3</b> |
|---------------|-----|-----|-----------|
| RS-232        |     |     | ON        |
| RS-422        |     | ON  | OFF       |
| 4-wire RS-485 | ON  | OFF | OFF       |
| 2-wire RS-485 | OFF | OFF | OFF       |

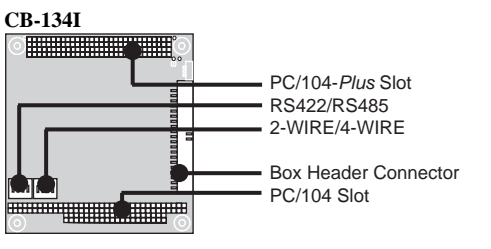

| Interface     | 2-WIRE/4-WIRE | RS422/RS485 |
|---------------|---------------|-------------|
| RS-422        |               | OFF         |
| 4-wire RS-485 | OFF           | ON          |
| 2-wire RS-485 | ON            | ON          |

### 4. Hardware Installation Procedure

Do not install the drivers until the module has been installed in the embedded computer. Install the module in the embedded computer as follows:

STEP 1: Turn the embedded computer off.

**STEP 2:** On the module, select the serial interface using the DIP switches.

**STEP 3:** Insert the module firmly into an available PC/104-*Plus* slot. **STEP 4:** Screw the control board in place.

#### **STEP 5:** Connect the cables.

**STEP 6:** Turn the embedded computer on. The BIOS will automatically set the IRQ and I/O address.

### 5. Software Installation Procedure

For detailed software installation instructions, please refer to the CB Series User's Manual.

#### Windows Vista (32-bit)

- 1. Windows will automatically detect the module on boot-up.
- 2. Insert the Document and Software CD in your CD-ROM drive.
- 3. Select Locate and install driver software (recommended).
- 4. A window will appear stating that "Windows needs your permission to continue". Click **Continue**.
- 5. A window will appear requesting that you "Insert the disc that came with your PCI Serial Port". Select I don't have the disc, show me other options.
- 6. Select Browse my computer for driver software (advanced).
- For 32-bit (x86) platforms, select the \CB Series\Software\Windows Vista\x86 folder on the CD and click Next to continue.
- 8. If you see a warning that the software has not passed Windows Logo testing, click **Install this driver software anyway**.
- 9. After the module is installed, the installation wizard will guide you through port installation, starting with port 0.
- 10. Use Windows Device Manager to verify that the installation was successful. Click the + sign next to Hardware and check under Multi-port serial adapters and Ports (COM & LPT). If there are any special marks in front of the board or port icons, such as a question mark or exclamation point, you may refer to the Event Log to try and determine where the problem is.

#### Windows 2003 and XP (32-bit, 64-bit)

- 1. Windows will automatically detect the module on boot-up.
- 2. Insert the Document and Software CD in your CD-ROM drive.
- 3. Select No, not this time.
- 4. Select Install from a list or specific location (Advanced).
- 5. Select Search for the best driver in these locations, Include this location in the search, and click Browse.
  - For 32-bit (x86) platforms, select the \CB Series\Software\Windows XP\_2003\x86 folder on the CD
  - For 64-bit (x64) platforms, select the \CB Series \Software\Windows XP\_2003\x64 folder on the CD. Click Next to continue.
- 6. If you see a warning that the software has not passed Windows Logo testing, click **Continue Anyway**.
- 7. After the module is installed, the installation wizard will guide you through port installation, starting with port 0.

P/N: 180200104A000

8. Use Windows Device Manager to verify that the installation was successful. Click the + sign next to Hardware and check under Multi-port serial adapters and Ports (COM & LPT). If there are any special marks in front of the board or port icons, such as a question mark or exclamation point, you may refer to the Event Log to try and determine where the problem is.

#### Windows 2000

- 1. Windows will automatically detect the module on boot-up.
- 2. Insert the Document and Software CD in your CD-ROM drive.
- 3. Select Search for a suitable driver for my device (recommended).

4. Select Specify a location.

- Under Optional search location, select specify a location. Select the \CB Series\Software\Windows 2K folder on the CD and click OK to continue.
- 6. If you see a warning that the software has not passed Windows Logo testing, click **Yes** to proceed with the installation.
- 7. After the module is installed, the installation wizard will guide you through port installation, starting with port 0. Be sure to install the software from the \CB Series \Software\Windows 2K folder on the CD.
- 8. Use Windows Device Manager to verify that the installation was successful. Click the "+" sign next to Hardware and check under Multi-port serial adapters and Ports (COM & LPT). If there are any special marks in front of the board or port icons, such as a question mark or exclamation point, you may refer to the Event Log to try and determine where the problem is.

#### Linux

Please refer to the user's manual for instructions on installing the Linux drivers.

#### 6. Pin Assignment and Cable Wiring

The box header connector on the module can be used with optional serial cables to connect to your serial devices. The pin assignments are as follows:

#### **RS-232** (CB-108, CB-114)

| Pin | Signal | Pin | Signal | Pin | Signal | Pin | Signal |
|-----|--------|-----|--------|-----|--------|-----|--------|
| 1   | DCD0   | 11  | DCD1   | 21  | DCD2   | 31  | DCD3   |
| 2   | DSR0   | 12  | DSR1   | 22  | DSR2   | 32  | DSR3   |
| 3   | RxD0   | 13  | RxD1   | 23  | RxD2   | 33  | RxD3   |
| 4   | RTS0   | 14  | RTS1   | 24  | RTS2   | 34  | RTS3   |
| 5   | TxD0   | 15  | TxD1   | 25  | TxD2   | 35  | TxD3   |
| 6   | CTS0   | 16  | CTS1   | 26  | CTS2   | 36  | CTS3   |
| 7   | DTR0   | 17  | DTR1   | 27  | DTR2   | 37  | DTR3   |
| 8   |        | 18  |        | 28  |        | 38  |        |
| 9   | GND0   | 19  | GND1   | 29  | GND2   | 39  | GND3   |
| 10  |        | 20  |        | 30  |        | 40  |        |

#### RS-422, 4-wire RS-485 (CB-114, CB-134I)

| Pin | Signal   | Pin | Signal   | Pin | Signal   | Pin | Signal   |
|-----|----------|-----|----------|-----|----------|-----|----------|
| 1   | TxD0-(A) | 11  | TxD1-(A) | 21  | TxD2-(A) | 31  | TxD3-(A) |
| 2   |          | 12  |          | 22  |          | 32  |          |
| 3   | TxD0+(B) | 13  | TxD1+(B) | 23  | TxD2+(B) | 33  | TxD3+(B) |
| 4   |          | 14  |          | 24  |          | 34  |          |
| 5   | RxD0+(B) | 15  | RxD1+(B) | 25  | RxD2+(B) | 35  | RxD3+(B) |
| 6   |          | 16  |          | 26  |          | 36  |          |
| 7   | RxD0-(A) | 17  | RxD1-(A) | 27  | RxD2-(A) | 37  | RxD3-(A) |
| 8   |          | 18  |          | 28  |          | 38  |          |
| 9   | GND0     | 19  | GND1     | 29  | GND2     | 39  | GND3     |
| 10  |          | 20  |          | 30  |          | 40  |          |

#### 2-wire RS-485 (CB-114, and CB-134I)

| Pin | Signal    | Pin | Signal    | Pin | Signal    | Pin | Signal    |
|-----|-----------|-----|-----------|-----|-----------|-----|-----------|
| 1   |           | 11  |           | 21  |           | 31  |           |
| 2   |           | 12  |           | 22  |           | 32  |           |
| 3   |           | 13  |           | 23  |           | 33  |           |
| 4   |           | 14  |           | 24  |           | 34  |           |
| 5   | Data0+(B) | 15  | Data1+(B) | 25  | Data2+(B) | 35  | Data3+(B) |
| 6   |           | 16  |           | 26  |           | 36  |           |
| 7   | Data0-(A) | 17  | Data1-(A) | 27  | Data2-(A) | 37  | Data3-(A) |
| 8   |           | 18  |           | 28  |           | 38  |           |
| 9   | GND0      | 19  | GND1      | 29  | GND2      | 39  | GND3      |
| 10  |           | 20  |           | 30  |           | 40  |           |

|     |               |         |          | $ \begin{array}{c} 1 \\ 0 \\ 13 \\ 14 \\ 25 \\ 14 \\ 25 \\ 14 \\ 14 \\ 25 \\ 14 \\ 14 \\ 25 \\ 14 \\ 14 \\ 14 \\ 14 \\ 14 \\ 14 \\ 14 \\ 14$ |               |         |          |
|-----|---------------|---------|----------|----------------------------------------------------------------------------------------------------|---------------|---------|----------|
| DB  | I E40M0       | nectors |          | DB25 (M) connectors                                                                                                    |               |         |          |
| CBI | L-F20M9       | x4-50)  |          | (CBL-F40M25x4-50)<br>CBL-F20M25x4-50)                                                                                                    |               |         |          |
|     |               | RS-422, |          | RS-422,                                                                                                    |               |         |          |
|     |               | 4-wire  | 2-wire   |                                                                                                    |               | 4-wire  | 2-wire   |
| Pin | <b>RS-232</b> | RS-485  | RS-485   | Pin                                                                                                    | <b>RS-232</b> | RS-485  | RS-485   |
| 1   | DCD           | TxD-(A) |          | 2                                                                                                    | TxD           | RxD+(B) | Data+(B) |
| 2   | RxD           | TxD+(B) |          | 3                                                                                                    | RxD           | TxD+(B) |          |
| 3   | TxD           | RxD+(B) | Data+(B) | 4                                                                                                    | RTS           |         |          |
| 4   | DTR           | RxD-(A) | Data-(A) | 5                                                                                                    | CTS           |         |          |
| 5   | GND           | GND     | GND      | 6                                                                                                    | DSR           |         |          |
| 6   | DSR           |         |          | 7                                                                                                    | GND           | GND     | GND      |
| 7   | RTS           |         |          | 8                                                                                                    | DCD           | TxD-(A) |          |
| 8   | CTS           |         |          | 20                                                                                                    | DTR           | RxD-(A) | Data-(A) |

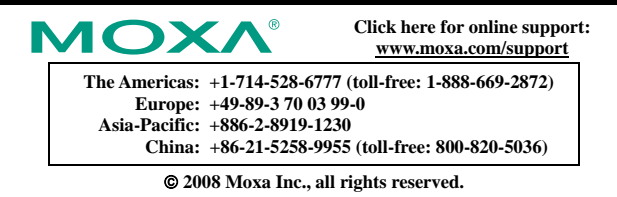

Reproduction without permission is prohibited.